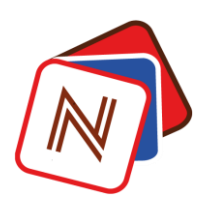

### **GUIDE D'UTILISATION NDONGE CLIENT CRYPTO**

### 0. Préambule

Ce document contient les points essentiels que tout utilisateur devrait avoir connaissance afin de bien s'y prendre avec la plateforme **Ndonge**. Selon la table de matière, vous pouvez directement sur la rubrique qui vous concerne directement. Toutefois nous vous conseillons de tout lire progressivement afin que vous sachiez comment fonctionne intégralement notre plateforme.

Nous allons voir pas par pas comment peut-on utiliser la plateforme Ndonge en commençant par la création d'un compte jusqu'à effectuer les différentes opérations qui sont disponibles sur notre site web.

#### 1. La création du compte

1.1. Sécuriser votre compte Ndonge

Si vous avez déjà tenté de créer un compte sur Ndonge, vous surement été confrontés à une difficulté qui peut être décrite de la manière suivante :

## «A chaque fois que je clic sur un bouton, je suis rediriger à nouveau sur la page de connexion.»

La difficulté ci-dessus est liée à la connexion internet de votre smartphone. Vous êtes redirigés à la page de connexion par ce que votre connexion internet n'arrive pas à télécharger les données contenues dans la page que vous essayez d'accéder. Pour pallier à ce problème nous vous conseillons de pouvoir télécharger **une application VPN** sur votre smartphone.

L'application VPN n'a pas seulement pour avantage de vous permettre à mieux utiliser Ndonge, mais aussi à **sécuriser** vos transactions sur Ndonge face aux tentatives de piratage.

Nous vous suggérons l'application Secure VPN pour son efficacité et sa simplicité.

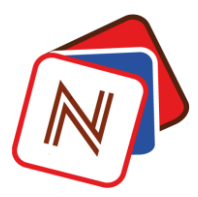

Voici comment procéder :

# Etape 1. Rendez-vous sur votre boutique d'application « Google Play store » ; ensuite tapez secure VPN, puis télécharger

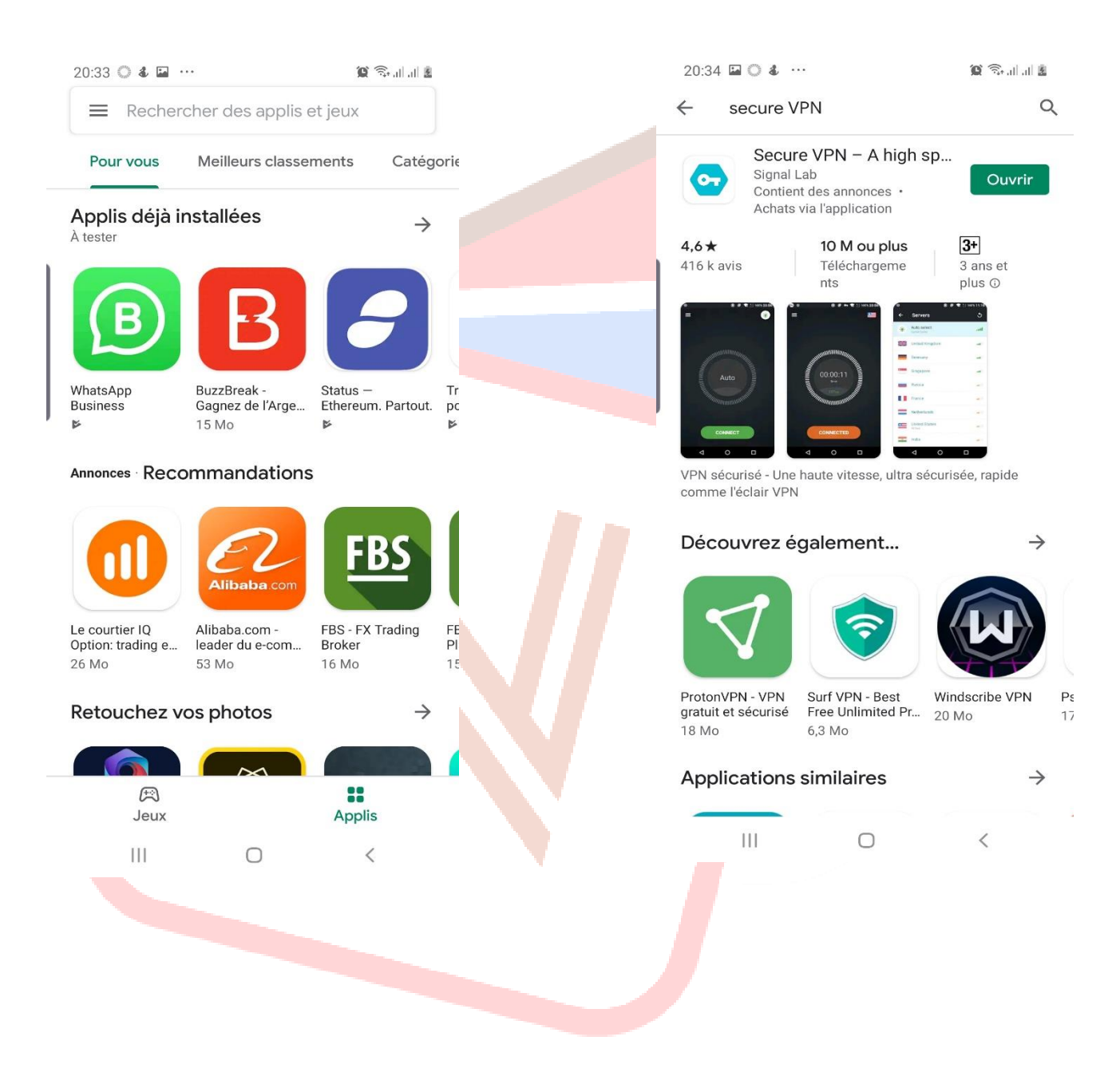

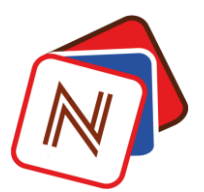

Etape 2 : Une fois l'application téléchargée ouvrer la puis ensuite activez la sur un pays d'Europe ou les USA. Parfois ce choix est automatique et montre l'image en bas où vous appuyez sur connecter (le pays choisi par défaut est la France).

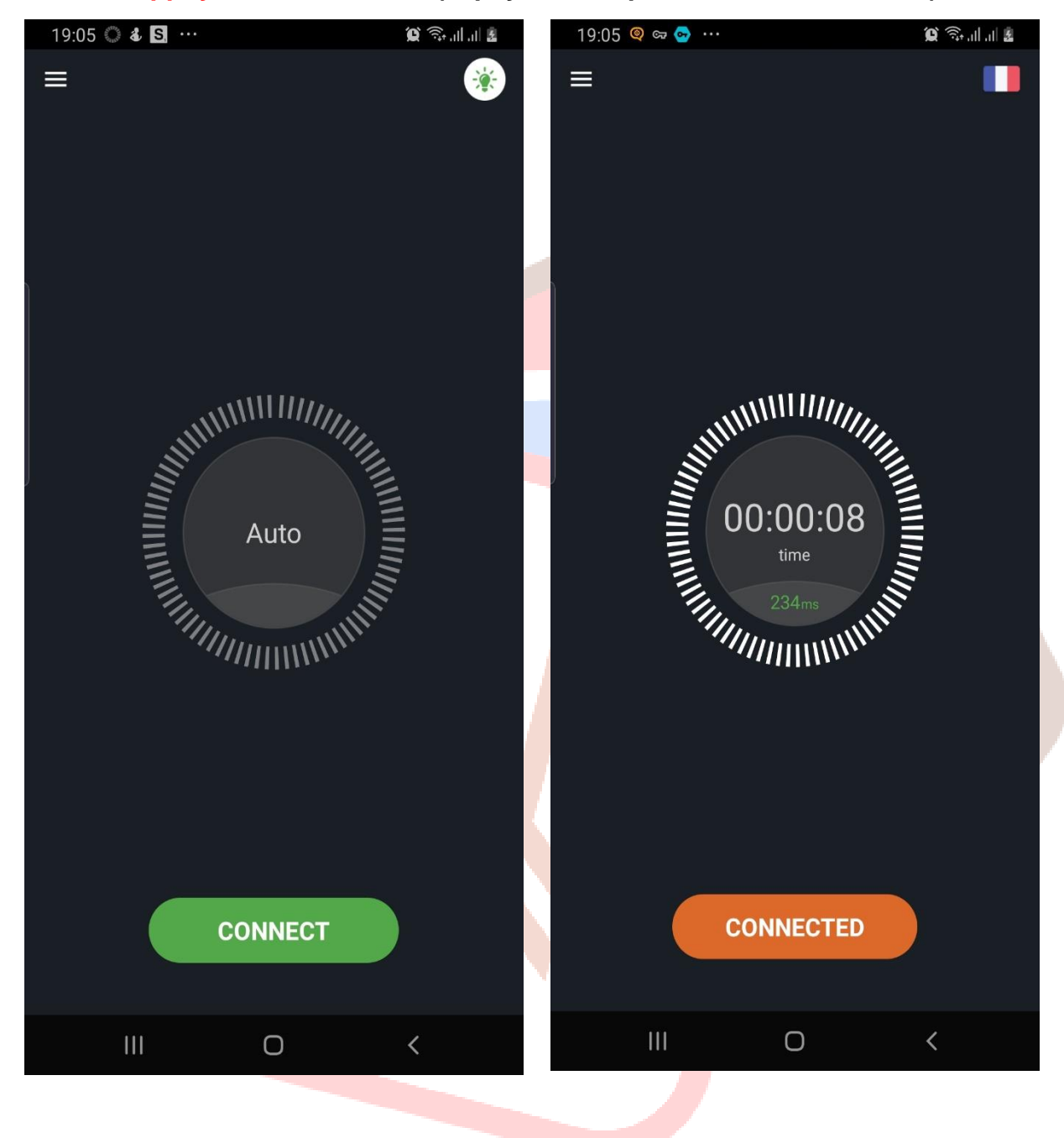

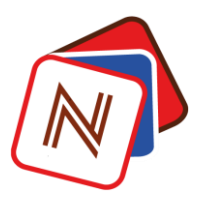

1.2. Enregistrement sur Ndonge

Comment créer son compte sur le site www.ndonge.net :

**Etape 1** : - Utiliser un navigateur (éviter le navigateur operamini sur smartphone) ou directement sur la barre de recherche de Google tapez notre site ;

- une fois fait vous aller voir apparaitre notre page de connexion ;
- appuyez sur s'inscrire ;
- vous allez arriver sur la fiche l'inscription.

Veillez ne fournir que des vraies informations sur vous car Ndonge l'utilisera pour vérifier votre identité. Une fausse information risquerait de vous pénaliser au cours d'une transaction importante.

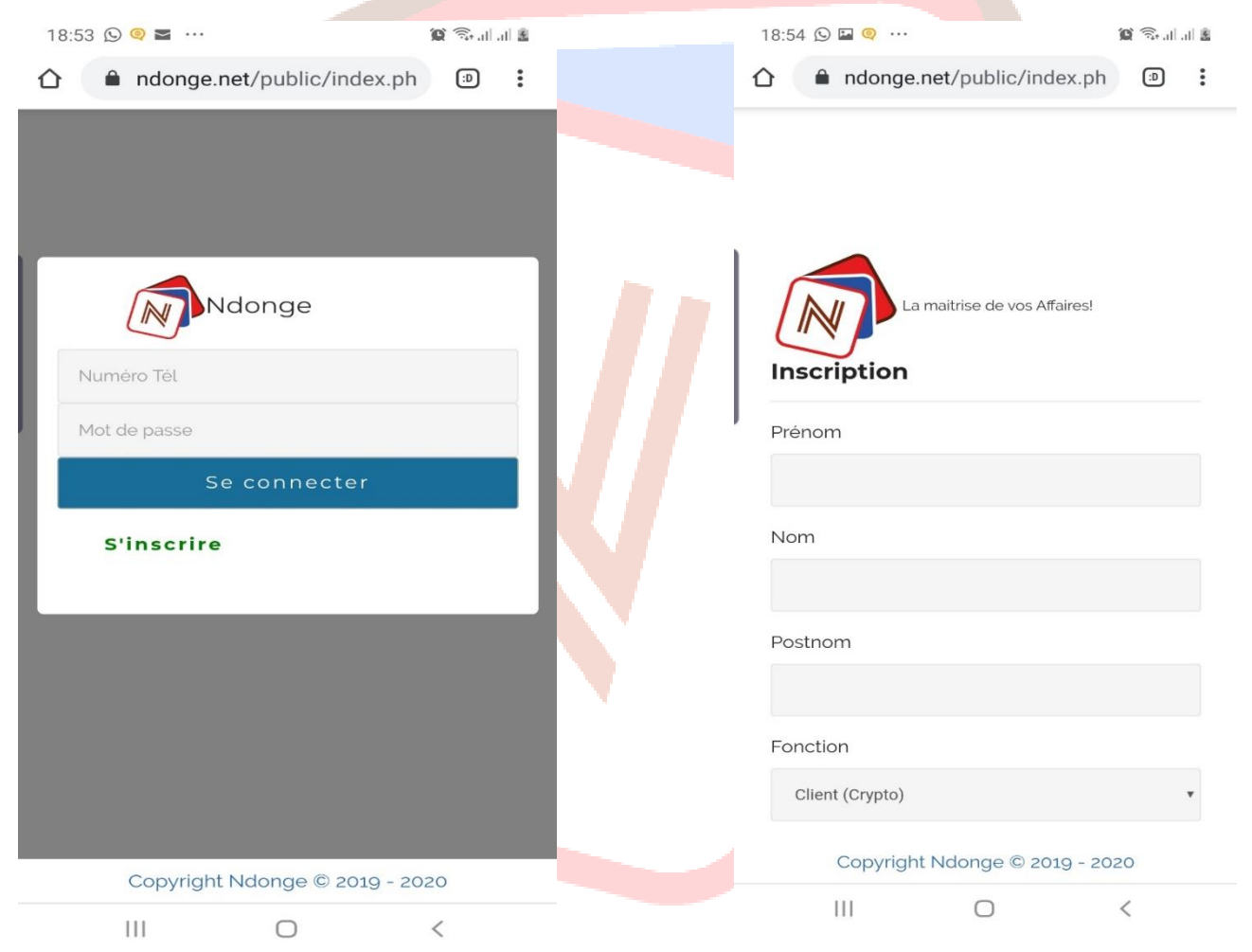

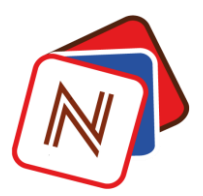

**Etape 2** : -Poursuivez à compléter la fiche d'inscription, mais surtout votre pays de résidence lié au numéro de téléphone que vous allez utiliser ;

-Le numéro de téléphone ne doit pas écrit être avec le premier chiffre 0.

| 18:57 🖼 🛇 🭳 …      | 🗿 🙃 di .al        | <u>.</u> | 18:55 🖬 🕓 🍳 …                      | 8 II. II. 🕫 |
|--------------------|-------------------|----------|------------------------------------|-------------|
|                    | ublic/index.ph    | :        | République Démocratique d<br>Congo | u 💿         |
| Prénom<br>John     |                   |          | Afghanistan                        | 0           |
| Nom                |                   |          | Afrique du Sud                     | 0           |
| Smith              |                   |          | Albanie                            | 0           |
| Postnom            |                   |          | Alégrie                            | 0           |
| Fonction           |                   |          | Allemagne                          | 0           |
| Client (Crypto)    | Ţ                 |          | Andorre                            | 0           |
| Email              |                   |          | Angola                             | 0           |
| eucklide@live.com  | Numéro Téléphono  |          | Anguilla                           | 0           |
| République Démoc 🔹 | 976756182         |          | Antigua-et-Barbuda                 | 0           |
| Mot de passe       |                   |          | Antilles nerlandaises              | 0           |
| Copyright Ndor     | nge © 2019 - 2020 |          | Arabie saoudite                    | 0           |
| Ш                  | 0 <               |          | III O <                            |             |
|                    |                   | V        |                                    |             |

**Etape 3** : -Après avoir tapez votre mot de passe, veillez confirmer ou terminer votre inscription. Une fois l'opération est un succès vous verrez apparaitre cet écran :

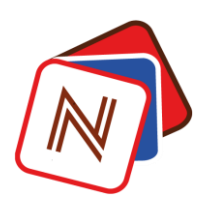

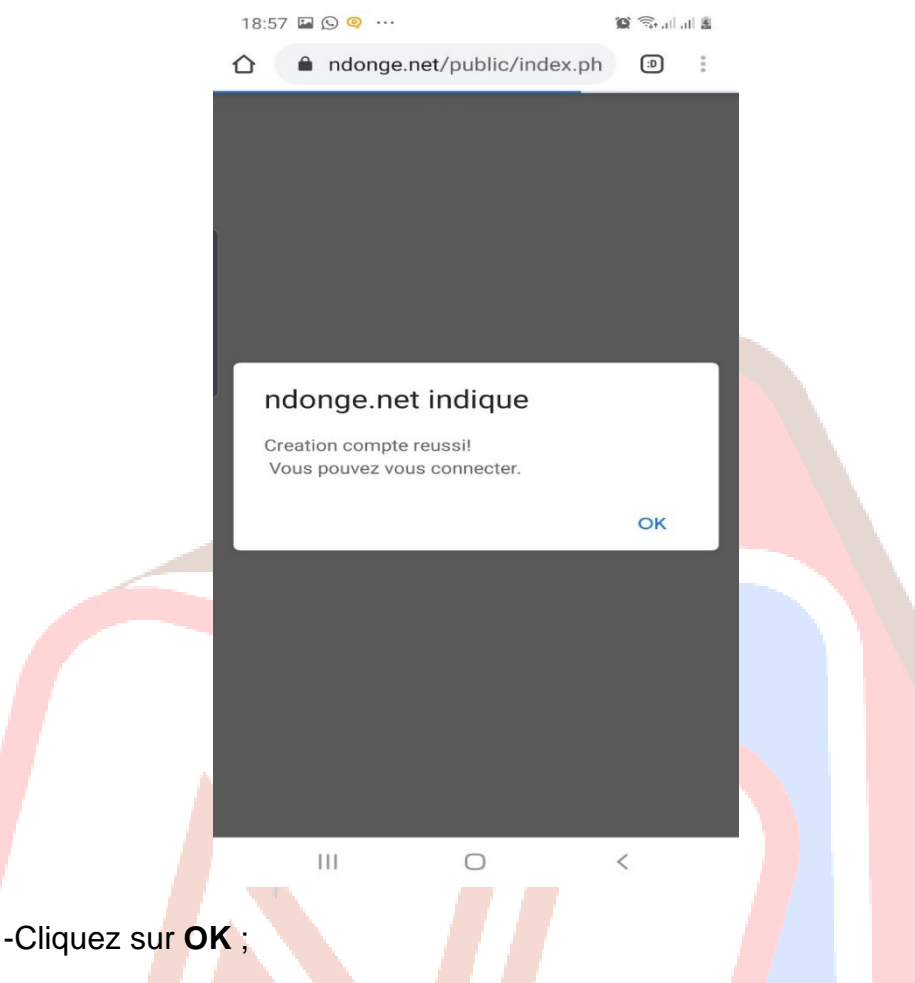

- ensuite vous allez être redirigé sur notre page d'accueil où cette fois vous allez vous connecter au lieu de s'inscrire.

1.3. Se connecter sur Ndonge

La connexion sur votre compte nouvellement crée est facile. Seulement vous devez prêter attention aux détails suivants :

Etape 1 : - Tapez votre numéro de téléphone (celui avec lequel vous vous êtes enregistrer) sans mettre le chiffre 0 devant ;

-puis votre mot de passe et connectez-vous.

**Etape 2** : -Ndonge étant une plateforme intégrant la technologie blockchain, nous accordons une importance capitale à l'identification de nos utilisateurs. Cette identification nous permet de savoir d'où ils se localisent géographiquement et aussi de protéger leur compte au cas où quelqu'un tenterait de s'y introduire de manière frauduleuse. D'où il vous sera demander d'inscrire, sur la page suivante, des coordonnées en rapport votre adresse.

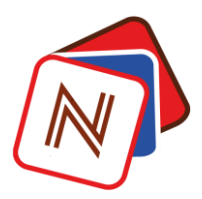

-Vous allez atterrir sur une page vous demandant votre adresse. Mais avant tout vous devriez cliquer sur la case où se trouve le nom du pays ;

-Il s'affichera progressivement des cases que vous devriez remplir une à une ;

Veillez noter qu'à ce niveau, si vous ne retrouvez pas votre province ou district ou encore commune,... Il se pourrait que vous soyez la première personne de votre contrée à vouloir intégrer Ndonge. Sur ce nous vous demandons d'écrire sur whats'app à notre support : +243813776372 afin que l'on ajoute vos informations sur Ndonge.

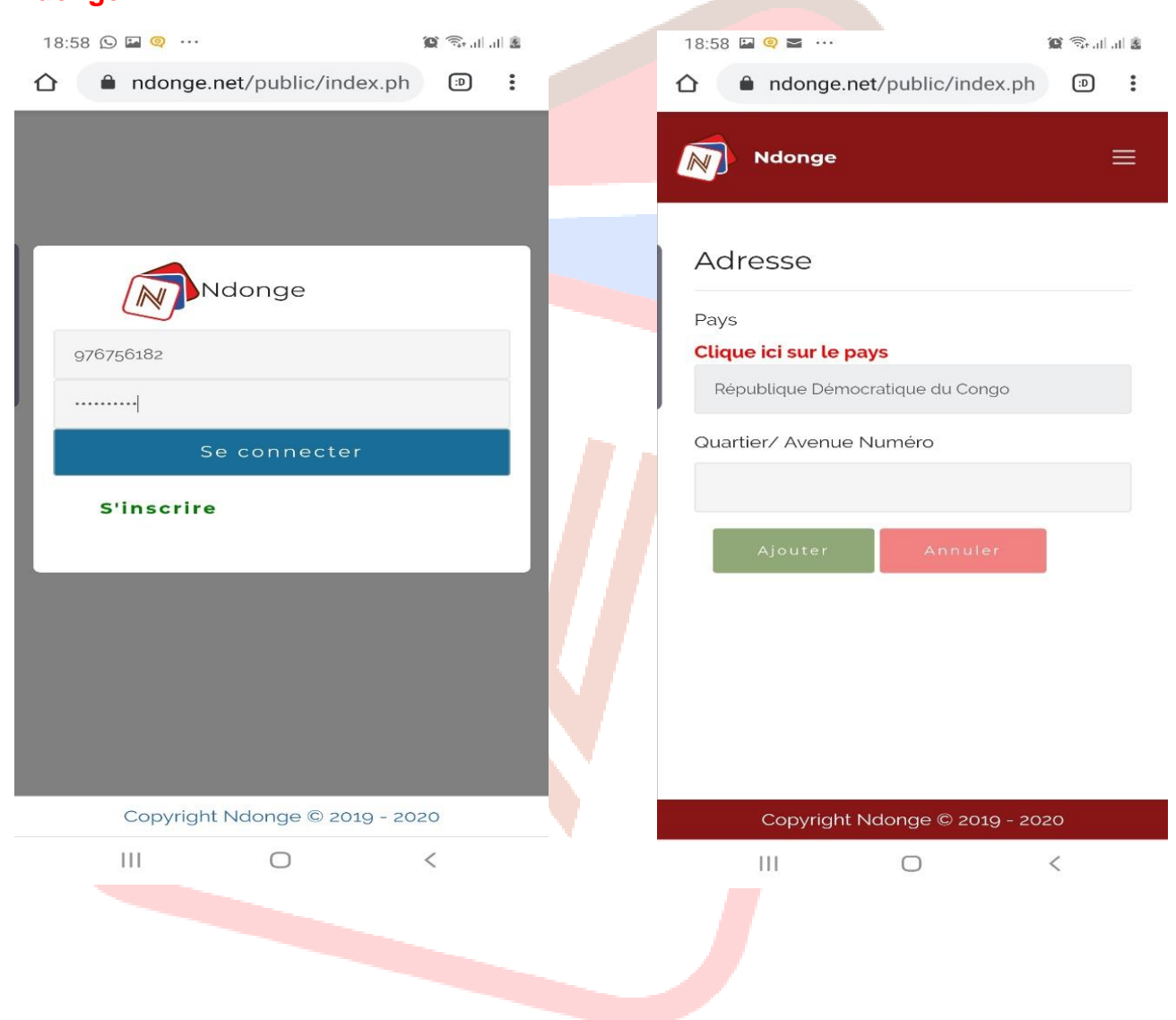

| 19:06 🥥 🖙 💿 …                      | 🍘 🖘 al al 💈 | 18:59 🖬 🍳 🖬 …  | Q < |
|------------------------------------|-------------|----------------|-----|
| ndonge.net/public/index.ph         | n 🗇 🗄       |                |     |
| Ndonge                             | ≡           | Bas-Huele      |     |
| Adresse                            |             | Equateur       |     |
| Pavs                               |             | Haut-Katanga   |     |
| Clique ici sur le pays             |             | Haut-Lomami    |     |
| République Démocratique du Congo   |             | Haut-Uele      |     |
|                                    | *           | Ituri          |     |
| Quartier/ Avenue Numéro            |             | Kasai          |     |
| Haut commandement/ delascience     |             | Kasai Central  |     |
| Ajouter Annuler                    |             | Kasai Oriental |     |
|                                    |             | Kinshasa       |     |
| Copyright Ndonge © <u>2019 - 2</u> | 020         | Kongo-Central  |     |
| III O                              | <           |                | 0 < |

-Si toutes les informations y relatifs à vos coordonnées se retrouvent sur le formulaire, vous arriverez sur la dernière case où il vous faudra tapez votre avenue, quartier et numéro de votre résidence.

Chaque donnée sur cette case devra être séparée par une barre(/). Encore une fois, veillez n'introduire que des vraies informations vous concernant.

| 9:08 🛇 🖬 🍳 …                     | 😧 🗟 al al 💈 |
|----------------------------------|-------------|
| Ndonge                           | ≡           |
| ays                              |             |
| Clique ici sur le pays           |             |
| République Démocratique du Congo |             |
| rovince                          |             |
| Kinshasa                         | •           |
| District                         |             |
| Lukunga                          | •           |
| √ille ∕ Cité                     |             |
| Kinshasa                         | •           |
| Commune                          |             |
| Gombe                            |             |
| uartier/ Avenue Numéro           |             |
| Haut commandement/ delascience   |             |
|                                  | _           |
| Ajouter Annuler                  |             |
| Copyright Ndonge © 2019 - :      | 2020        |
| III O                            | <           |

Voilà ce fait, votre compte a été créé et à partir d'ici vous pouvez appuyer sur retour où vous serez redirigé directement sur votre page d'accueil c'est-à-dire donc la première page de votre front office.

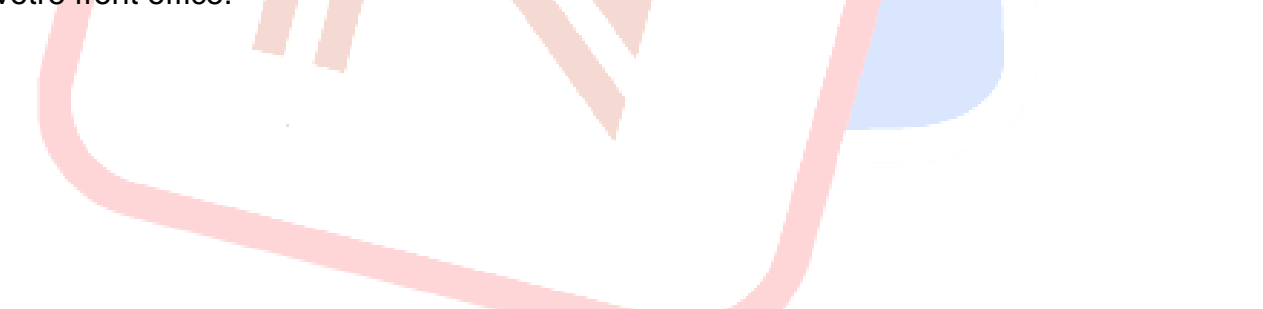

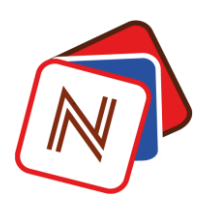

|   | 19:10       | ) 🖾 🍳 🖙 ·                                        |                                        |                                 | <b>() (</b> | al 🗷 |  |
|---|-------------|--------------------------------------------------|----------------------------------------|---------------------------------|-------------|------|--|
| 1 | <u>ک</u>    | â ndong                                          | ge.net/public,                         | /index.ph                       | :D          | :    |  |
|   |             | Ndong                                            | le                                     |                                 |             | ≡    |  |
|   | Le p<br>con | CHATS C<br>Daiement c<br>Inmandes s<br>echerche: | CREDITS<br>des<br>se fait en BITCO     | +<br>ommande<br>r<br>OIN unique | Retor       | ur   |  |
|   | N°          | Acheteur                                         | Pays                                   | Référence                       | Récharg     | ge   |  |
|   | 1           | Privé                                            | République<br>Démocratique<br>du Congo |                                 |             |      |  |
|   | 2           | Privé                                            | République<br>Démocratique<br>du Congo | Txn:R20032                      | 23.2305.7   | 00   |  |
|   | 3           | Privé                                            | République<br>Démocratique<br>du Congo | TID:5143121                     | 230         |      |  |
|   | 4           | Privé                                            | République<br>Démocratique<br>du Congo |                                 |             |      |  |
|   | -           | Copvri                                           | aht Ndonae @                           | Decessor 20                     | 20          |      |  |
|   |             |                                                  | 0                                      |                                 | <           |      |  |

L'image ci-dessus montre le registre public des gens qui achètent les unités téléphonique. Sur ce registre vous avez la possibilité de consulter toutes les transactions traitées par Ndonge. Les numéros de téléphones ainsi que les noms de ceux qui achètent sont privés. Seules vos propres transactions seront visibles par vous-même dans votre propre compte.

### 2. Achat de crédit téléphonique

Nous allons expliquer par la suite comment acheter les unités téléphoniques de n'importe quel opérateur téléphonique fonctionnant en RDC.

**Etape 1** : -En partant de l'image ci-dessus, vous allez cliquer sur **commander** n'oubliez pas que le seul moyen de payement qui est pris en charge c'est le **bitcoin**.

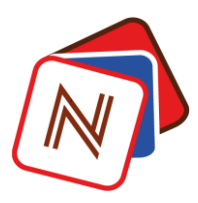

-Ensuite choisir l'opérateur téléphonique dont vous voulez acheter les unités en appuyant sur **Réseau**. Les réseaux sont : **Africell, Orange**, **Voda-E** (Vodacom) et **RIM** (Airtel).

| 19:11 🛇 🖷 🖬 …                    |                                     | 🕱 🗊 al 🗟           | -      | 19:11 🛇 🖬 📭 👓      | í                   | 🖁 II. II. 🕫 🏈 |
|----------------------------------|-------------------------------------|--------------------|--------|--------------------|---------------------|---------------|
| Ndonge                           |                                     | ≡                  |        | ☆                  | et/public/index.ph  | :             |
| raPACH                           |                                     | <b>5</b><br>Retour |        | Ndonge             |                     | ≡             |
| Adresse Porte-1<br>1L2Fcarm1z4sc | feuille:<br><b>dFkwjGDPSUi3JCet</b> | S5CPaj             |        |                    |                     |               |
| Copier                           |                                     |                    |        | _                  | Lea                 | 24-03-2020    |
| Taux BitCoin                     | 1 \$= 0.0001518 B<br>1 BTC=6588.00  | TC<br>\$           |        | Réseau             |                     | 0             |
| Réseau 🔻                         | Achetable : 0<br>Taux:              | U<br>\$            |        | Voda-E             |                     | 0             |
|                                  | État : Non disponibl                | e                  |        | Orange             |                     | 0             |
| Quantité                         |                                     |                    |        | RIM                |                     | 0             |
| BTC<br>(-5%)                     | втс                                 | USD                |        |                    |                     |               |
| Num à                            |                                     |                    |        | Africell           |                     | 0             |
| Récharger                        |                                     |                    |        | Quantité           |                     |               |
| Réf Paiement                     |                                     |                    |        | втс                | DTC                 | LIED          |
| <b>- f f - - - - -</b>           |                                     |                    |        | (-5%)              | ыс                  | 030           |
| Effacer                          |                                     |                    | $\sim$ | Num à<br>Récharger |                     |               |
| Copyrig                          | ht Ndonge © 2019 -                  | 2020               |        | Copyright I        | Ndonge © 2019 - 202 | 0             |
| 111                              | 0                                   | <                  |        | III                | 0                   | <             |
|                                  |                                     |                    |        |                    |                     |               |

-Une fois vous choisissez le réseau, vous devriez regarder le stock disponible qui est écrit à coté : Achetable ;

- si y a du stock disponible alors passez à la rubrique **Quantité.** Dans cette case vous allez taper le nombre d'unité que vous voulez acheter.

- Et de façon tout à fait automatique vous allez constater que le montant en dollar (USD) s'affiche, mais aussi la quantité de bitcoin à envoyer après calcul de la remise de 5%.

Etape 2 : -Ecrire, retenir ou copier la quantité de bitcoin (nécessaire pour l'achat des unités) ;

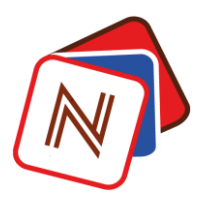

- Ensuite vous allez copier l'adresse portefeuille Ndonge qui s'affiche au-dessus de votre écran sur la page actuelle que vous êtes ;

- Entrer ensuite dans votre portefeuille bitcoin (blockchain dans la plupart de cas) pour nous envoyer le bitcoin. Sur ce, vous allez écrire ou coller la quantité de bitcoin telle que mentionnée après calcul sur notre plateforme ;

- Collé l'adresse de notre portefeuille bitcoin à laquelle vous allez envoyer le bitcoin. Si tout est bon, faites alors votre payement en appuyant sur **continuer**, comme l'indique l'image ci-dessous(**en bas à gauche**). Dans la suite appuyer sur la rubrique Activités de votre portefeuille pour aboutir à l'image ci-dessous droite.

| 19:15 🛇 🖾 🖷 …                              | 😧 🗇 al al 🛓 | 1   | 19:16 🖾 🕒 📭 …  |              | 🕱 🗟 al al 🗷 |
|--------------------------------------------|-------------|-----|----------------|--------------|-------------|
| ≡ Envoyer                                  | 5:8         |     | ∃              |              | 818         |
| BITCOIN                                    | ~           |     |                | BT           | С           |
| De                                         |             |     |                |              | ~           |
| Mon portefeuille bitcoin                   |             | 11. | v a 8 heures   |              |             |
| À                                          |             | RI  | EÇU            |              | ВТС         |
| 1L2Fcarm1z4sdFkwjGDPSUi3J                  | CetS5CPaj   |     | 7              |              |             |
| BTC USD                                    |             | E   | NVOYÉ          | 0,00         | 0077543 BTC |
| Utilisez la totalité des fonds disponibles | moins les   | fé  | évrier 20      |              |             |
| frais TC                                   |             | RI  | EÇU            |              | віс         |
| Frais<br>Standard                          |             | fé  | evrier 17      | _            |             |
| 0,00005902 BTC (0,3                        | 8 \$US) 🔻   | E   | NVOYÉ          |              | BIC         |
|                                            |             | fé  | évrier 17      |              |             |
| Continuer                                  |             | R   | EÇU            |              | втс         |
|                                            |             | fé  | évrier 15      | _            | BIC         |
|                                            |             | EI  | NVOYÉ          |              | ыс          |
| Activité Swap Accueil Envoy                | er Receive  | A   | E Ctivité Swap | Accueil Envo | yer Receive |
| III O                                      | <           |     | Ш              | Ο            | <           |

Comme vous pouvez le voir, sur les images ci-dessus, cette rubrique montre les activités qui se sont passées sur votre compte. Ce qui est important pour vous, est d'appuyer sur la transaction à laquelle vous avez envoyé le bitcoin chez Ndonge. Sur l'image ci-dessus (à droite) nous avons choisi au hasard à titre illustratif.

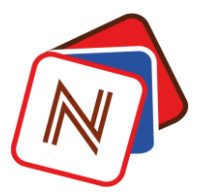

En cliquant sur la transaction du 7 mars ; qui est dans votre cas la transaction que vous venez de faire, vous allez voir cet écran (image ci-dessous à gauche) s'afficher ensuite appuyer sur Vérifier sur blockchain.com(\*). Cliquez dessus puis vous serez redirigé vers la blockchain où vous allez copier le hash (là où il est écrit hachage).

| 19:16 🛇 🖬 🧛 …                         | 😰 🖘 al al 🛓            | 19:17 🖬 🕥 🖉      | <u> </u>                                  | 📓 III. III. 🦚 🏈    |
|---------------------------------------|------------------------|------------------|-------------------------------------------|--------------------|
| ← Transaction                         | <                      | 🏚 www.blo        | ckchain.com/btc/1                         | tx/169c41385c      |
| Reçu                                  | BTC<br>htant reçu \$US | BLOCK            | CHAIN.COM                                 | ≡                  |
| À                                     |                        | BTC / Tra        | ansaction                                 | USD BTC            |
| <b>Mon portefeuille bitcoin</b><br>De |                        | Afficher des inf | ormations sur une trans                   | action Bitcoin     |
| 1LfzzJ5EGpR81sxcbHVkcN                | vVsSDt6ZFJsz           |                  | Résumé                                    |                    |
| Date                                  |                        | Hachage          | 169c41385ce749c                           | 633233c0d4. 📋      |
| 24 mars 2020 @ 10:42 AM               |                        | Date             | 2020-03-24 10:42                          | 2                  |
| Statut                                |                        | De               | 1AAadYC7uc3Tpg<br>0.00880000 BTC          | PXirftPhZ4pdagi    |
| Confirmé                              |                        |                  | 1LfzzJ5EGpR81sx<br>0.01000000 BTC         | cbHVkcNvVsSDt<br>₿ |
| Vérifier sur Blocko                   | chain.com              | À                | 195Sgskzm4XpX5<br>0.00241106 BTC          | iHERDeZ1cSbW4      |
|                                       |                        |                  | 1KoJQ9e2DDdLm2<br>0.01627734 BTC <b>(</b> | 2K92Hm7Dv44a       |
|                                       |                        | Frais            | 0.00011160 BTC<br>(30.000 sat/B - 7.5     | 500 sat/WU - 372 b |
|                                       |                        | Montant          |                                           | 0.01868840 BTC     |
|                                       |                        | ÷                | → ♠                                       | (36) <b>(</b>      |
| III O                                 | <                      | Ш                | Ο                                         | <                  |
|                                       |                        |                  |                                           |                    |

Ce que vous allez faire sur l'image ci-dessus droite c'est de cliquer sur le petit carnet là que nous avons encercler, afin de vous permettre à copier votre preuve de payement que nous appelons **Reference de la transaction** ou **Hash de la transaction**.

 Après avoir copié le hash, retourner sur votre compte Ndonge pour continuer votre achat et vous allez coller votre référence de payement dans la rubrique Réf payement et ensuite écrire votre numéro de téléphone (ou celui qui doit être que recharger) dans la case Numéro à recharger tel que le montre l'image ci-dessous à gauche.

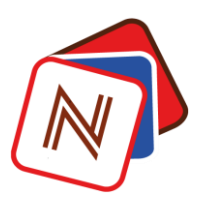

-Une fois terminer à tout remplir cliquez juste sur n'importe quel espace vide sur l'écran de votre smartphone et ensuite appuyer sur **Commander**.

| 9:17 🔛 📭 🥥 …                            |                                          | 🗴 🗊 🖓 🏛     | 19:1       | 8 🖬 📭               | @ ···              |                       |                  | õ                      | Salal 🗷           |
|-----------------------------------------|------------------------------------------|-------------|------------|---------------------|--------------------|-----------------------|------------------|------------------------|-------------------|
| ndonge                                  | e.net/public/index.ph                    | :           | N          | Nd                  | onge               |                       |                  |                        |                   |
| Ndonge                                  |                                          | ≡           |            |                     |                    |                       |                  |                        |                   |
| Adresse Porte-f<br><b>1L2Fcarm1z4sd</b> | euille:<br>IFkwjGDPSUi3JCetS50           | CPaj        | Cc<br>CF   | omma<br><b>2003</b> | ande N-<br>2419182 | Réf :<br>2 <b>551</b> |                  | Re                     | <b>5</b><br>etour |
| Copier                                  |                                          |             | Fo         | urnisseu            | r Ndonge           |                       |                  |                        |                   |
|                                         |                                          |             | Ac         | heteur              | John               |                       |                  |                        |                   |
| Taux BitCoin                            | 1 \$= 0.00015119 BTC<br>1 BTC=6614.00 \$ |             | Da<br>co   | te<br>mmande        | 24-03-202          | 0 19:18:25            |                  |                        |                   |
| RIM •                                   | Achetable : 2898 U<br>Taux: 0.010434 \$  |             | Da<br>livi | te<br>raison        |                    |                       |                  |                        |                   |
|                                         | État : Disponible                        |             | Mc<br>tot  | ontant<br>al        |                    | 0.99 l                | JSD              |                        |                   |
| Quantité                                | 100                                      |             | Ré<br>Ré   | férence<br>charge   |                    |                       |                  |                        |                   |
| втс                                     | 0.00015021 <b>PTC</b>                    | 0.00        | Pa         | yé                  | OUI                |                       |                  |                        |                   |
| (-5%)                                   | 0,00015022                               | 0,99 03     | Ré         | férence             | 169c41385          | ;ce749c63;            | 3233c0d41        | 14dde8                 | 8c709c7           |
| Num à                                   | 0976756182                               |             |            | érifier             |                    |                       |                  |                        |                   |
| Récharger                               |                                          |             | Eta        | at                  | Validée            |                       |                  |                        |                   |
| Réf Paiement                            | c7239db4ba57de1a19                       | 90417f5286b | Les        | s produ             | uits comm          | nandés                |                  |                        |                   |
| Command                                 | er Effacer                               |             | N°         | Produit             | Numéro             | Quantité              | Prix<br>unitaire | Prix<br>total<br>(-5%) | Récu              |
|                                         |                                          |             | 1          | RIM                 | 0976756182         | 100 U                 | 0.010434         | 0.99                   | ×                 |
|                                         |                                          |             | то         | TAL                 |                    |                       |                  | 0.99                   |                   |
| Copyrigi                                | nt Ndonge © 2019 - 20                    | 020         |            | TP.                 |                    | 0                     |                  | ,                      |                   |
| 111                                     | 0                                        | <           |            |                     |                    | U                     |                  | <                      |                   |

Et la page s'actualise afin d'envoyer votre commande. Vous verrez s'afficher le résumé tel que le montre l'image ci-dessus à droite.

Si vous suivez ces recommandations, vous serez rechargez immédiatement après avoir passé votre commande.

N.B :

- N'envoyez pas le montant écrit en dollar sur la plateforme mais toujours la quantité de bitcoin car le prix du bitcoin en dollars est vari à chaque seconde. Ce qui aura comme conséquence le non traitement de votre commande. Veillez donc n'envoyez exactement la quantité du bitcoin que Ndonge vous recommande d'envoyer;
- Bien se rassurer de votre référence de payement sinon votre transaction ne va pas aboutir ;

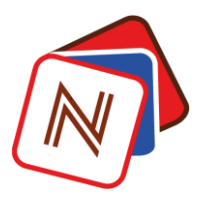

• Avant de faire un achat crédit sur chaque réseau regarder toujours notre stock disponible.

#### 3. Acheter du bitcoin

Une fois dans votre compte, vous vous verrez sur le registre public des achats crédits téléphonique, pour acheter du bitcoin vous devez :

Etape 1 : -Appuyer sur les trois barres ≡ qui symbolise le menu tel qu'encerclé sur l'image ci-dessous à gauche ;

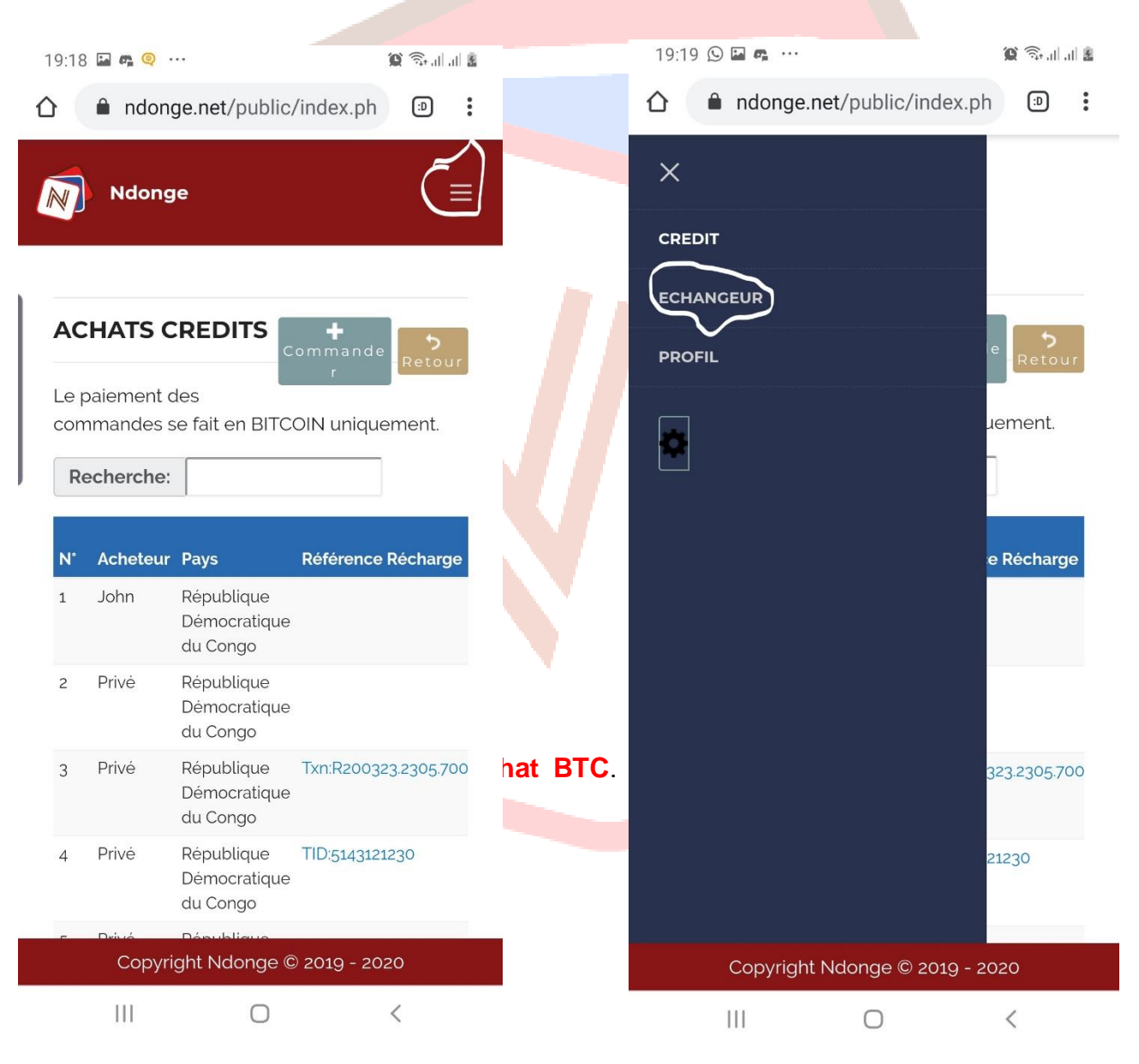

-Ensuite sur le menu vous verrez l'option ECHANGEUR ;

| 9:24 🖬 📭 🍳 …                          | 1 St. 11                                       | 8 | 19:19 🖬 🕓 🖷                       |                    | <b>ig</b> Stalla                  |
|---------------------------------------|------------------------------------------------|---|-----------------------------------|--------------------|-----------------------------------|
| ndonge.net/pu                         | iblic/index.ph 🗊                               | : | 🛆 🔒 ndor                          | nge.net/public/inc | dex.ph 💿                          |
| Ndonge                                | Ē                                              | ≡ | Ndon                              | ge                 | Ę                                 |
| Ndonge Exchange                       | ente BTC                                       | I | BTCAch                            |                    | Retou                             |
| SOM                                   | MAIRE                                          |   | 1 \$= 0.0001512                   | 29 BTC 1 BTC       | =6610.00 \$                       |
| Taux en cours                         |                                                |   | ACHAT (%)                         | 12 US              | D-CDF 1770                        |
| 1 \$ USD = 0.00015136                 | BTC                                            |   | SOLDE                             | E BTC E            | QUIVALENCE                        |
| 1 BTC = 6606.77 \$                    | USD                                            |   | 0,0033005                         |                    | *                                 |
| Volume généra                         | <u>1</u>                                       |   |                                   | VOTRE DEMANDE      | 3                                 |
| 2.2822467                             | втс                                            |   |                                   |                    |                                   |
| 15078.27 \$                           | USD                                            |   |                                   | втс                | USI                               |
| Volume vente                          |                                                |   |                                   |                    |                                   |
| 1.31087384                            | втс                                            |   |                                   | MONTANT A PAYE     | R                                 |
| 8660.64 \$                            | USD                                            |   |                                   |                    |                                   |
| Volume achat                          |                                                |   |                                   | USD                | CD                                |
| 0.07137285                            | BTC                                            |   |                                   |                    |                                   |
| 6417.63 \$                            | USD                                            |   |                                   |                    |                                   |
| TRANSAC<br>Achat BT<br>Copyright Ndon | TIONS HEBDO<br>C Vente BTC<br>ge © 2019 - 2020 |   | MONNAIE<br>Adresse Porte<br>Copyr | e <b>feuille</b>   | lor ici l'Adrosso (<br>)19 - 2020 |
| (                                     | ) <                                            |   |                                   | 0                  | 1                                 |

Sur l'image ci-dessus à droite, la première de chose à faire est de regarder le taux d'achat sur notre plateforme qui est pour l'instant à **12%**, ensuite le prix du bitcoin, et la quantité de bitcoin disponible sur notre plateforme.

Passer ensuite à la rubrique VOTRE DEMANDE où vous allez écrire le montant que vous souhaitez acheter en dollar (USD), qui à son tour va vous donnez l'équivalence en bitcoin et ce dernier doit être inferieur ou égal au solde ou stock bitcoin disponible sur notre plateforme( ou au solde minimum que nous pouvons vendre. A l'occurrence 10\$). Ensuite vous constaterez que la rubrique MONTANT A PAYER se complète automatiquement. Cette rubrique consiste à vous donner la somme en dollar ou en franc congolais qu'il faudra nous envoyer (commission de 12% inclus).

Ensuite vous allez passer à l'étape suivante **MODE DE PAIMENT** où vous pouvez choisir l'un de cas illustré sur l'mage ci-dessus à gauche entrez autre E-Money qui veut dire les Mobiles money de la RDC ; **Western Union** si vous êtes en province ou extérieur du pays ; Espèce si vous êtes sur le local de Ndonge.

Prenons le cas de E-Money : Mpesa, Orange Money et Airtel Money tel qu'illustré sur l'image ci-dessous droite.

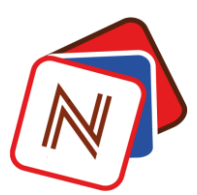

| 19:20 🕑 🖻 🖷 …                              | 2 h.h. 🕫 😰 |
|--------------------------------------------|------------|
| Ndonge                                     | ≡          |
| BTCAch                                     | Retour     |
| MODE PAIEMENT:                             | ۲          |
|                                            | 0          |
| Espèce                                     | 0          |
| E-Money                                    | 0          |
| Banque                                     | 0          |
| Western Union                              | 0          |
| MONNAIE<br>Adresse Portefeuille<br>Effacer | Adresse c  |
|                                            | <          |
|                                            |            |

| 19:20 🖼 🕓 📭 …        | 📓 II. II. 🔅 🍳      |
|----------------------|--------------------|
| Ndonge               | ≡                  |
| BTCAch               | <b>5</b><br>Retour |
| 1\$=0.00015134 BTC   | 1 BTC=6608.00 \$   |
| ACHAT (%) 12         | USD-CDF 1770       |
| SOLDE BTC            | EQUIVALENCE        |
| 0,0033005            | <b>*</b>           |
| VOTRE DEI            | MANDE              |
|                      | ۲                  |
| M-pesa               | 0                  |
| Orange Money         | 0                  |
| Airtel Money         | 0                  |
| MONNAIE              | Y                  |
| NUMÉRO AGENT         |                    |
| Réf Paiement         |                    |
| Adresse Portefeuille |                    |
| Copyright Ndonge     | e © 2019 - 2020    |
| III O                | <                  |
|                      |                    |

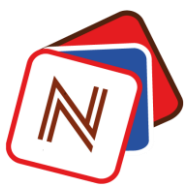

| 19:21 🕓 🖬 📭 …      |         | Q                  | 🗊 III III 🗿        | - |
|--------------------|---------|--------------------|--------------------|---|
| Ndonge             |         |                    | ≡                  |   |
| BTCAch             |         | F                  | <b>5</b><br>Retour | - |
| 1 \$= 0.0001514    | BTC     | 1 BTC=6605.00      | \$                 |   |
| ACHAT (%) 12       | :       | USD-CDF 17         | 770                |   |
| 0,0033005          |         | T                  | · <b>-</b>         |   |
| V                  | OTRE DE | MANDE              |                    |   |
| 0,00302680         | втс     | 20                 | USD                |   |
| м                  | ONTANT  | A PAYER            |                    |   |
| 22.40              | USD     | 39650              | CDF                |   |
| E-Money            | •       | Airtel Money       | ¥                  |   |
| MONNAIE            |         |                    | ¥                  |   |
| NUMÉRO AGENT       |         | 0972300953         |                    |   |
| Réf Paiement       |         |                    |                    |   |
| Adresse Portefeuil | .e      | Coller ici l'Adres | sse c              |   |
| Copyright          | Ndong   | e © 2019 - 2020    |                    |   |
| 111                | 0       | <                  |                    |   |
|                    |         |                    |                    |   |

Vous allez remarquer qu'après avoir choisi l'un de mobile money (Airtel Money par exemple), la case ou rubrique **NUMERO AGENT** va automatiquement se compléter tel que l'indique l'écran ci-haut. Ce que vous allez faire c'est de choisir la devise, avec laquelle vous allez payer, dans la rubrique **MONNAIE** entre USD ou CDF (dollar ou franc congolais).

Ensuite vous allez copier ou écrire le numéro agent, car c'est à ce numéro que vous allez faire votre payement.

Après avoir écrit ou copié notre numéro sortez de notre site puis aller faire votre payement selon le mobile money que vous avez choisi ; il est à noter ici que, comme Ndonge est une plateforme qui gère des milliers des transactions pendant la journée, l'opération que vous allez faire est un retrait donc vous allez faire par exemple \*501# yes chez Airtel Money choisir votre devise compte USD ou CDF puis faire un retrait, ensuite collé ou écrivez notre numéro agent Airtel Money, puis le montant à payer ; souvenez vous bien que ce montant est repris automatiquement dans la rubrique MONTANT A PAYER.

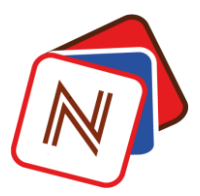

Après avoir introduit le montant, faites votre retrait comme vous avez l'habitude de le faire ; prenez ensuite la référence de paiement de votre transaction mobile money, copiez la puis coller là sur Ndonge dans la case appropriée : **Ref.Transaction**.

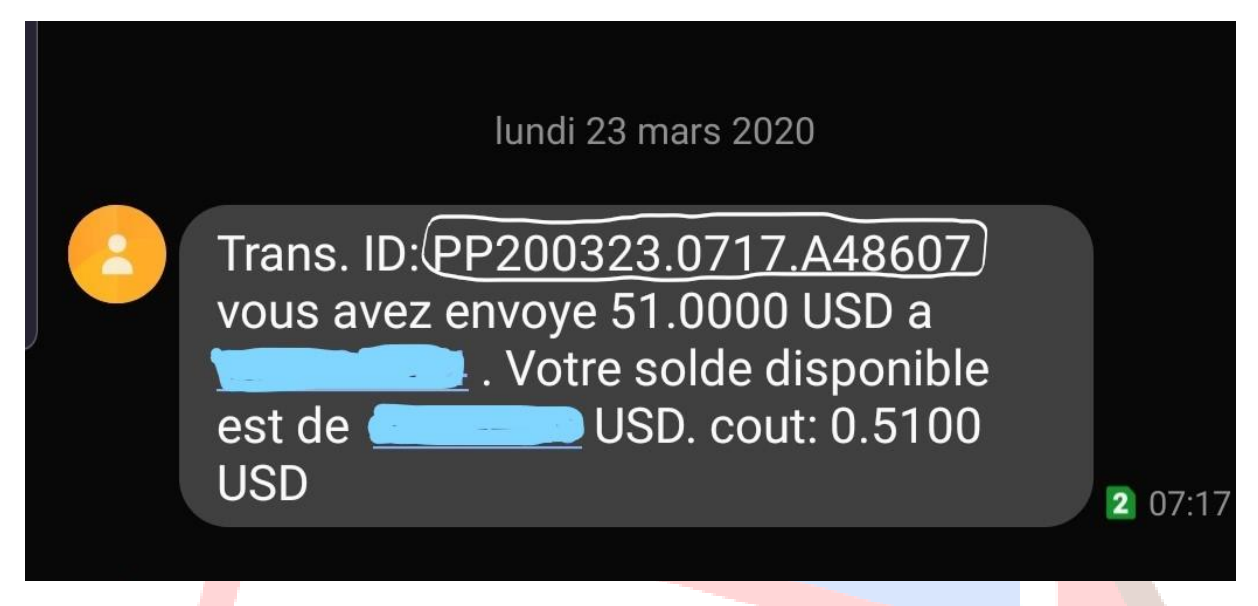

Sur l'image ci-haut il s'agit d'un message de Airtel Money ; c'est quasiment la même chose avec Mpesa ou Orange Money; et après vous allez mettre votre adresse portefeuille bitcoin à laquelle nous allons vous envoyer le bitcoin sur la rubrique Adresse portefeuille.

Cliquez ensuite sur un espace vide sur votre écran puis cliquez sur envoyer. Une fois vous appuyer un résumé sur votre demande va s'afficher et enfin appuyez sur commander afin que votre opération soit prise en compte sur notre plateforme.

Si vous procédez comme indiquez, vous êtes servi dans les 5 minutes qui suivent la validation de votre achat.

N.B :

- Avant de faire l'opération d'achat bitcoin vous devriez vous rassurez que notre plateforme disponibilise d'une quantité supérieure ou égale à votre demande ;
- N'effectuez qu'un retrait pour les mobiles banking aux numéros agent mentionnés sur la rubrique NUMERO AGENT et non un dépôt ;
- Nous fournir votre adresse portefeuille bitcoin correcte et non d'un Exchange ou d'une plateforme d'investissement.

| 19:23 ♀ ■ ጫ …<br>↑   | 🕲 🧐 iic/index.ph  | 1<br>۵   | 9:24 🖬 🕓 🖷 …                      | 😰 ିକ୍ଲାଣା 🖁<br>e.net/public/index.ph 🕘 : |
|----------------------|-------------------|----------|-----------------------------------|------------------------------------------|
| Ndonge               | =                 |          | Ma demano                         | de<br>×                                  |
| VOTRE DEL            | MANDE             |          |                                   |                                          |
| 0.00202680           | 20 1150           |          | N° Libellé<br>Valeur BTC:         | Valeur<br>0.00302680 BTC                 |
| MONTANT              | A PAYER           |          | * Montant<br>Payé:                | 22.40 \$                                 |
| 22.40 <b>USD</b>     | 39650 CDF         |          | * Référence<br>Paiement:          | PP200323.0717.A48607                     |
| E-Money v            | Airtel Money 🔹    |          | * Mon<br>Adresse<br>Portefeuille: | 13KcffSqqUZbWUyFXNfqFujuqE               |
| MONNAIE              | USD •             |          |                                   |                                          |
| NUMÉRO AGENT         | 0972300953        |          |                                   | Confirmer                                |
| Réf Paiement         | PP200323.0717.A48 |          | Réf Paiement                      | PP200323.0717.A48                        |
| Adresse Portefeuille | 13KcffSqqUZbWUy   | <b>.</b> |                                   |                                          |
| Valider Eff          | facer             |          |                                   |                                          |
| Copyright Ndonge     | e © 2019 - 2020   |          |                                   |                                          |
| III O                | <                 |          | Ш                                 | 0 <                                      |
|                      |                   |          |                                   |                                          |
| 4. Vente BT          | с                 |          |                                   |                                          |

Une fois connectez sur votre compte, appuyé sur les trois barres de menu ≡ au coin supérieur droit de votre écran téléphone, puis cliquez sur ECHANGEUR

| Image: Image: Image                                                                                   |           |                        |                                                |                    |
|----------------------------------------------------------------------------------------------------|-----------|------------------------|------------------------------------------------|--------------------|
| <ul> <li>ndonge.net/public/index.ph</li> <li>Imandes</li> <li>Retour</li> <li>République</li> <li>Démocratique</li> <li>du Congo</li> <li>Privé</li> <li>République</li> <li>Démocratique</li> <li>du Congo</li> <li>Privé</li> <li>République</li> <li>TxnR2003232305,700</li> <li>Démocratique</li> <li>du Congo</li> <li>Privé</li> <li>République</li> <li>Tb15143121230</li> <li>Démocratique</li> <li>du Congo</li> <li>Privé</li> <li>République</li> <li>TD15143121230</li> <li>Démocratique</li> <li>du Congo</li> <li>Privé</li> <li>République</li> <li>TD15143121230</li> <li>Démocratique</li> <li>du Congo</li> <li>Privé</li> <li>République</li> <li>TD15143121230</li> <li>Démocratique</li> <li>du Congo</li> <li>Privé</li> <li>République</li> <li>TD15143121230</li> <li>Démocratique</li> <li>du Congo</li> <li>Privé</li> <li>République</li> <li>TD15143121230</li> <li>Démocratique</li> <li>République</li> <li>TD15143121230</li> <li>Démocratique</li> <li>République</li> <li>TD15143121230</li> <li>Démocratique</li> <li>République</li> <li>TD15143121230</li> <li>Démocratique</li> <li>République</li> <li>République</li> <li>TD15143121230</li> <li>Démocratique</li> <li>République</li> <li>République</li> <li< th=""><th>8</th><th>🖬 📬 🍳 -</th><th></th><th><b>()</b></th></li<></ul> | 8         | 🖬 📬 🍳 -                |                                                | <b>()</b>          |
| Ndonge     CHATS CREDITS   commande   paiement des   mandes se fait en BITCOIN uniquement.   techerche:     Acheteur Pays   Référence Récharge   John   République   Démocratique   du Congo   Privé   République   Démocratique   du Congo   Privé   République   Démocratique   du Congo   Privé   République   Démocratique   du Congo   Privé   République   Démocratique   du Congo   Privé   République   TID:5143121230   Démocratique   du Congo   Privé   République   TID:5143121230   Démocratique   du Congo   Privé République Totopileure Copyright Ndonge © 2019 - 2020                                                                                                    |           | â ndon                 | ge.net/public/                                 | /index.ph 🔊        |
| CHATS CREDITS   paiement des   mandes se fait en BITCOIN uniquement.   techerche:     Acheteur Pays   Référence Récharge   John   République   Démocratique   du Congo     Privé   République   Démocratique   du Congo     Privé   République   Démocratique   du Congo     Privé   République   Démocratique   du Congo     Privé   République   Démocratique   du Congo     Privé   République   Démocratique   du Congo     Privé   République   Démocratique   du Congo     Privé   République   Démocratique   du Congo     Privé   République   Démocratique   du Congo     Privé   République   Démocratique   du Congo      Privé   République   Démocratique   du Congo                     Démocratique   du Congo               Démocratique   du Congo                                                                                                    | )         | Ndong                  | le                                             | Ć                  |
| paiement des<br>mmandes se fait en BITCOIN uniquement.<br>Recherche:<br>Acheteur Pays Référence Récharge<br>John République<br>Démocratique<br>du Congo<br>Privé République Txn:R200323.2305.700<br>Démocratique<br>du Congo<br>Privé République TID:5143121230<br>Démocratique<br>du Congo<br>Démocratique du Congo<br>Démocratique du Congo<br>Copyright Ndonge © 2019 - 2020                                                                                                    | C         | HATS C                 |                                                | ommande<br>r       |
| Acheteur Pays Référence Récharge   John République   Démocratique du Congo   Privé République   Démocratique du Congo   Privé République   Démocratique du Congo   Privé République   Txn:R200323.2305.700   Démocratique   du Congo   Privé   République   TID:5143121230   Démocratique   du Congo   Privé   République   TID:5143121230   Démocratique   du Congo   Copyright Ndonge © 2019 - 2020   III                                                                                                    | e p<br>or | aiement o<br>Imandes s | des<br>se fait en BITC                         | OIN uniquement.    |
| Acheteur Pays Référence Récharge   John République   Démocratique   du Congo   Privé République   Démocratique   du Congo   Privé République   Txn:R200323.2305.700   Démocratique   du Congo   Privé   République   Démocratique   du Congo   Privé   République   Démocratique   du Congo   Privé   République   Démocratique   du Congo   Privé   République   Démocratique   du Congo   Privé   République   Démocratique   du Congo   Privé   République   Démocratique   du Congo   Privé   République   Démocratique   du Congo   Privé   République   Démocratique   du Congo   Privé   République   Démocratique   du Congo   Privé    Privé    Privé    Privé    Privé  Privé  Privé     Démocratique Privé  Privé  Privé  Privé  Privé  Privé  Privé Privé   Privé Privé  Privé Privé Privé Privé Privé Privé Privé Privé Privé Privé Privé <td>Re</td> <td>cherche:</td> <td></td> <td></td>                                                                                                    | Re        | cherche:               |                                                |                    |
| Acheteur       Pays       Reference Recharge         John       République<br>Démocratique<br>du Congo       Démocratique<br>Démocratique<br>du Congo         Privé       République<br>Démocratique<br>du Congo       Txn:R200323.2305.700<br>Démocratique<br>du Congo         Privé       République<br>du Congo       TID:5143121230<br>Démocratique<br>du Congo       Copyright         Drivé       République<br>du Congo       TID:5143121230<br>Démocratique<br>du Congo       Copyright         Divé       Démotratique<br>du Congo       TID:5143121230<br>Démocratique<br>du Congo       Copyright                                                                                                    |           |                        |                                                |                    |
| Privé       République<br>Démocratique<br>du Congo         Privé       République<br>Démocratique<br>du Congo       Txn:R200323.2305,700         Privé       République<br>du Congo       TID:5143121230         Démocratique<br>du Congo       Démocratique<br>du Congo       Copyright         Démocratique<br>du Congo       Démocratique<br>Copyright Ndonge © 2019 - 2020       Copyright                                                                                                    | N°<br>L   | John                   | Pays<br>République<br>Démocratique<br>du Congo | Reference Recharg  |
| Privé       République       Txn:R200323.2305.700         Démocratique       du Congo         Privé       République       TID:5143121230         Démocratique       du Congo         Démocratique       du Congo         Démocratique       du Congo         Démocratique       du Congo         Démocratique       du Congo         Démocratique       du Congo         Copyright Ndonge © 2019 - 2020       Copyright         III       Q                                                                                                    | 2         | Privé                  | République<br>Démocratique<br>du Congo         |                    |
| Privé       République       TID:5143121230         Démocratique       du Congo         Privé       Dépublique         Copyright       Ndonge © 2019 - 2020         III       O       <                                                                                                    | 3         | Privé                  | République<br>Démocratique<br>du Congo         | Txn:R200323.2305.7 |
| Drivé     Dépublique       Copyright Ndonge © 2019 - 2020     Copyright       III     III                                                                                                    | 4         | Privé                  | République<br>Démocratique<br>du Congo         | TID:5143121230     |
| Copyright Ndonge © 2019 - 2020     Copyright Copyright       III     O                                                                                                    |           | Drivá                  | Dépublique                                     |                    |
|                                                                                                    |           | Copyri                 | ght Ndonge ©                                   | ) 2019 - 2020      |
|                                                                                                    |           | 111                    | 0                                              | <                  |

Sur l'écran qui s'affiche comme le montre l'image ci-dessous gauche appuyez sur **Vente BTC** pour afficher l'écran ci-dessous droit.

Sur cet écran ci-dessous droite la première de chose à faire c'est de copier notre adresse portefeuille à laquelle vous allez envoyer le bitcoin, ensuite passer aux étapes suivantes.

| 19:24 🖬 🖷 🍳 ···· 🏨 🖘 👔 🖘 🏭 👔 👔 19:25 🖬 🖷 🥥 ···                                                                                                    | 🗿 🗟 🔒              |
|----------------------------------------------------------------------------------------------------|--------------------|
| ☆ ndonge.net/public/index.ph                                                                                                    | ≡                  |
| Ndonge  BTCSell Adresse Porte-feuille:                                                                                                    | <b>b</b><br>Retour |
| Ndonge Exchange<br>Achat BTC Vente BTC Details                                                                                                    | S5CPaj             |
| SOMMAIRE         Taux BitCoin         1 \$= 0.00015:           1 BTC=6600.         1         1         1         1         1         1         1         1         1         1         1         1         1         1         1         1         1         1         1         1         1         1         1         1         1         1         1         1         1         1         1         1         1         1         1         1         1         1         1         1         1         1         1         1         1         1         1         1         1         1         1         1         1         1         1         1         1         1         1         1         1         1         1         1         1         1         1         1         1         1         1         1         1         1         1         1         1         1         1         1         1         1         1         1         1         1         1         1         1         1         1         1         1         1         1         1         1         1         1         1 | 151 BTC            |
| I \$ USD = 0.00015136         BTC         Taux Vente         %           1 BTC = 6606.77         \$ USD         USD-CDF                                                                                                    | 1770               |
| 2.2822467 BTC VOTRE DEMANDE                                                                                                    |                    |
| 15078.27 \$ USD<br>Volume vente                                                                                                    | USD                |
| 1.31087384     BTC       8660.64     \$ USD       HASH TRANSACTION                                                                                                    |                    |
| 0.97137285 BTC<br>6417.63 \$USD                                                                                                    | USD                |
| TRANSACTIONS HEBDO                                                                                                    |                    |
| Copyright Ndonge © 2019 - 2020                                                                                                    | 2020               |
|                                                                                                    | <                  |

Sur la rubrique VOTRE DEMANDE écran image ci-dessus droite, introduisez le montant que vous voulez vendre ; ensuite allez chercher votre *hash de la transaction* telle qu'expliquer dans la partie où il y a le signe (\*) et venez-la collée sur la rubrique HASH TRANSACTION.

Vous allez remarquer que la rubrique **SOMME ATTENDUE** affiche automatiquement le montant que vous allez recevoir (votre % de vente y compris).

Ensuite choisissez votre mode réception dans la rubrique **MODE RECEPTION** ; ici aussi nous avons quatre modes soit par E-Money, soit par la voie bancaire qui est désactivée pour l'instant ; soit par Western Union ou Espèce si vous êtes dans le local de Ndonge.

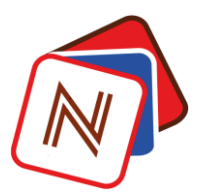

Si vous prenez mobile money : E-Money choisissez ensuite l'opérateur de votre choix, puis compléter le numéro de téléphone pour recevoir votre argent.

| 19:26 🖬 🖪 🍳 …                                          | ्रि।  .।  💈 |    | 19:26 🔛 📭 🍳 …            | 2 <b>6</b> 11 11 2                      |
|--------------------------------------------------------|-------------|----|--------------------------|-----------------------------------------|
|                                                        | :           |    | Ndonge                   | ≡                                       |
| Ndonge                                                 | ≡           |    | Copier<br>Adresse        |                                         |
| 1L2Fcarm1z4sdFkwjGDPSUi3JCetS5CPa<br>Copier<br>Adresse | j           |    | Taux BitCoin             | 1 \$=0.00015163 BTC<br>1 BTC=6595.00 \$ |
| MODE RECEPTION:                                        | ٢           |    | Taux Vente               | % 7<br>USD-CDF 1770                     |
|                                                        | 0           |    |                          | ۲                                       |
| Espèce                                                 | 0           |    | M-pesa                   | 0                                       |
| E-Money                                                | 0           |    | Orange Money             | 0                                       |
| Banque                                                 | 0           |    | Airtel Money             | 0                                       |
| Western Union                                          | 0           |    | E-Money <b>v</b>         | v                                       |
| MODE RECEPTION V                                       |             | K/ | VOTRE NUMÉRO E-<br>MONEY |                                         |
| Effacer                                                |             |    | Effacer                  |                                         |
| Copyright Ndonge © 2019 - 2020                         |             |    | Copyright Ndo            | nge © 2019 - 2020                       |
| III O <                                                |             |    | Ш                        | 0 <                                     |

Après avoir compléter votre numéro, cliquez sur un espace vide sur votre écran, ensuite cliquez sur valider telle que la montre l'image ci-dessous gauche.

N.B : Si vous choisissez Western Union comme **MODE RECEPTION** ; vous devriez vous rassurer que la somme de votre vente soit supérieure ou égale à 100 USD( de même pour l'opération achat). Comme vous pouvez constater la plateforme complète automatiquement votre identité comme la montre l'image ci-dessous droite. Voilà pourquoi nous insistons au tout début lors de la création du compte de nous fournir les informations exactes vous concernant. Si une rubrique n'est pas correcte, corrigez la et appuyez sur un espace vide sur votre écran puis appuyez sur valider.

| ):27 🕓 🖬 📭 …             |                              | <b>()</b> () () () () () () () () () () () () () | 19:28 🛇 [ | P 🚓 ···                       |                   | <b>()</b> ()       |
|--------------------------|------------------------------|--------------------------------------------------|-----------|-------------------------------|-------------------|--------------------|
| ndonge.n                 | et/public/inde               | k.ph 🗇 🗄                                         |           | onge                          |                   | -                  |
| Ndonge                   |                              | ≡                                                |           |                               |                   |                    |
| Taux BitCoin             | 1 \$= 0.0001<br>1 BTC=659    | 8.00 \$                                          | HASH      | <b>RANSACTION</b><br>Vérifier | 169c4138          | 5ce749c63 <u>;</u> |
| Taux Vente               | % 7                          |                                                  | SOMME     | ATTENDUE                      | 141.17            | USD                |
| vo                       | USD-CE                       | DF 1770                                          | West      | tern Union 🔹                  |                   |                    |
| 0.009                    | втс                          | 59.36 <b>USD</b>                                 |           | WU EI                         | NVOYER A          |                    |
|                          |                              |                                                  | NOM       | Smith                         |                   |                    |
| HASH TRANSACTIO          | N 169c413                    | 385ce749c63 <u>:</u>                             | PRENO     | MS<br>John John               |                   |                    |
| SOMME ATTENDUE           | 63.51                        | USD                                              | NUMÉF     | RO TÉLÉPHONE<br>976756182     |                   |                    |
| F-Money                  | <ul> <li>Airtel M</li> </ul> | lonev v                                          | PAYS      | République                    | Démocratique      | du Cong 🔻          |
| Limitey                  |                              | ioney                                            | VILLE     | Kinshasa                      |                   |                    |
| VOTRE NUMÉRO E-<br>MONEY | 097675                       | 6182                                             | ADRES     | SE Haut comm                  | nandement∕ d      | elascienco         |
|                          |                              |                                                  | * NB: Le  | es frais de transf            | fert sont à votre | e charge *         |
| Valider                  | Effacer                      |                                                  | Val       | lider                         | Effacer           |                    |
| Copyright I              | Ndonge © 2019                | - 2020                                           |           | Copyright Ndo                 | nge © 2019 -      | 2020               |
|                          |                              |                                                  |           |                               |                   |                    |

Une fois vous validez, que ça soit sur Western Union ou E-Money ; la plateforme vous donne un résumé comme illustrée sur l'image ci-dessous. Enfin cliquez sur **confirmer** pour que votre commande soit prise en charge sur notre plateforme.

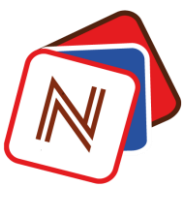

| 19:27 🖬 🕞 📭 … |                           | 🕱 🗟 🖬 🕯                |        | 19:29 |            | 29 🖬 🕥 📬 🕚 | 2 🕤 il il 2          |                           |            |
|---------------|---------------------------|------------------------|--------|-------|------------|------------|----------------------|---------------------------|------------|
|               | 🔒 ndon                    | ge.net/public/index.ph | :D     | :     | . 1        | м          | a demar              | nde                       | ~          |
| м             | la demar                  | nde                    |        | ×     |            | N.         | Libellé              | Valeur                    |            |
| N             | * Libellé                 | Valeur                 |        |       |            | 1          | Valeur<br>BTC :      | 0.02 BTC                  | Gr         |
| 1             | Valeur<br>BTC :           | 0.009 BTC              |        |       |            | 2          | Réf<br>transfert     | 169c41385ce749c6332       | 33c0d414dc |
| 2             | Réf<br>transfert<br>BTC : | 169c41385ce749c63323   | 3c0d41 | 4dc   |            | 3          | Montant<br>Attendu : | 141.17 \$                 |            |
| 3             | Montant<br>Attendu :      | 63.51 \$               |        |       |            | 4          | Moyen<br>de          | Western Union             |            |
| 4             | Moyen<br>de               | E-Money                |        |       |            |            | paiement<br>:        |                           |            |
| 6             | :<br>Numéro               | 0076756182             |        |       |            | 5          | Numéro<br>Emoney :   | 0976756182                |            |
| 5             | Emoney :                  | 09/0/50102             |        |       |            |            |                      | Confirmer                 | Fermer     |
|               |                           | Confirmer              | Ferm   | er    |            |            | _                    | _                         |            |
|               | Valider                   | Effacer                |        |       |            |            | NB: Les frais        | de transfert sont à votre | charge *   |
|               |                           |                        |        |       |            |            |                      |                           |            |
|               |                           | 0                      | <      |       | <b>V</b> - |            |                      | 0                         | <          |

Voilà, vous venez de vendre en toute sécurité vos bitcoins sur notre plateforme.

N.B :

- Bien choisir son mode de réception quand il s'agit de la vente et bien le compléter en fournissant les informations exactes ;
- Pour le mode de réception Western Union, c'est vous-même qui prenait en charge les frais de transfert, Ndonge ne déposera que le montant attendu tel que mentionné sur l'image ci-dessus droite ;
- Concernant l'achat bitcoin par Western Union vous pouvez acheter qu'un montant supérieur ou égale aussi à 100 USD, mais à condition aussi que ce montant soit disponible sur notre plateforme et le frais de transfert c'est vous-même qui le prenait en charge, cela implique Ndonge va vous envoyer la quantité de bitcoin par rapport au calcul exact au montant que nous allons retirer.

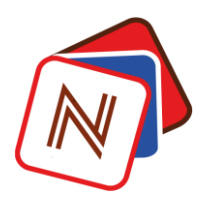

### 5. Table des matières

| 0. | Préa                 | ambule                        |    |  |  |
|----|----------------------|-------------------------------|----|--|--|
| 1. | La ci                | réation du compte             | 1  |  |  |
| 1  | 1.                   | Sécuriser votre compte Ndonge | 1  |  |  |
| 1  | 2.                   | Enregistrement sur Ndonge     |    |  |  |
| 1  | 3.                   | Se connecter sur Ndonge       | 6  |  |  |
| 2. | Ach                  | at de crédit téléphonique     | 10 |  |  |
| 3. | . Acheter du bitcoin |                               |    |  |  |
| 4. | l. Vente BTC         |                               |    |  |  |
|    |                      |                               |    |  |  |

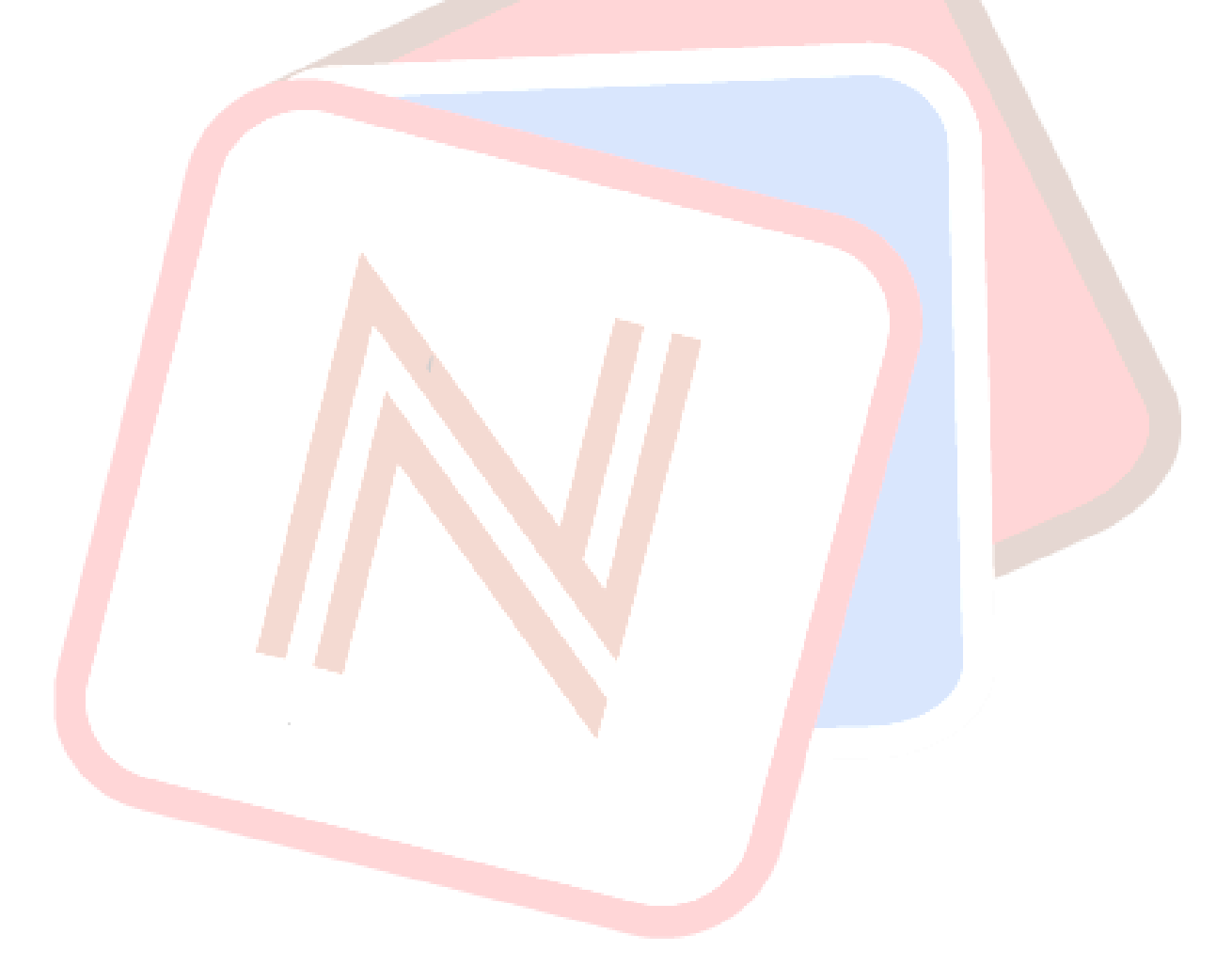